安徽 24365 大学生就业服务平台 生源信息核对确认操作说明

## 第一步:登录

微信搜索小程序"安徽 24365 大学生就业服务平台",页面点击"院 校",搜索"安徽商贸职业技术学院",正确填写本人"姓名""学号"

"身份证号",点击登录。

如显示错误无法登录,请核对本人基本信息填写是否有误,如显示毕业生不存在,请联系校就业指导中心。

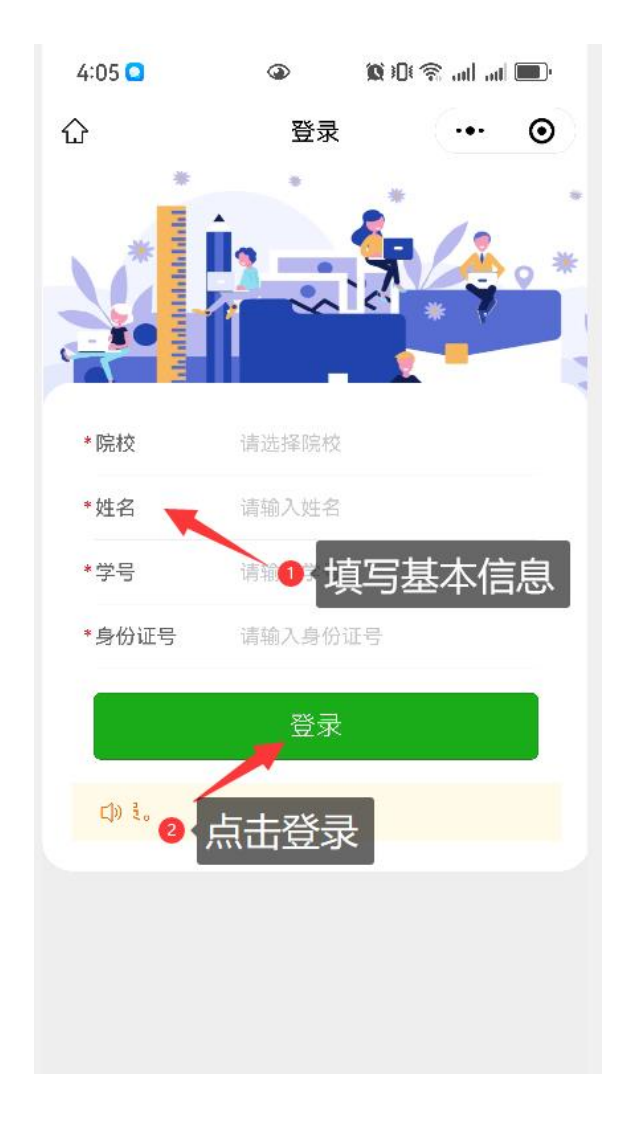

## 第二步: 生源信息核对

首页点击"**生源信息**"进入信息核对界面,灰色字段均无法修改,如 有错误,请联系就业指导中心修改。黑色字段为可修改,困难生类别 无需改动,就业系统有专门困难生数据库。本人及家庭联系方式均需 填写,请注意**手机号码**填写正确完整。

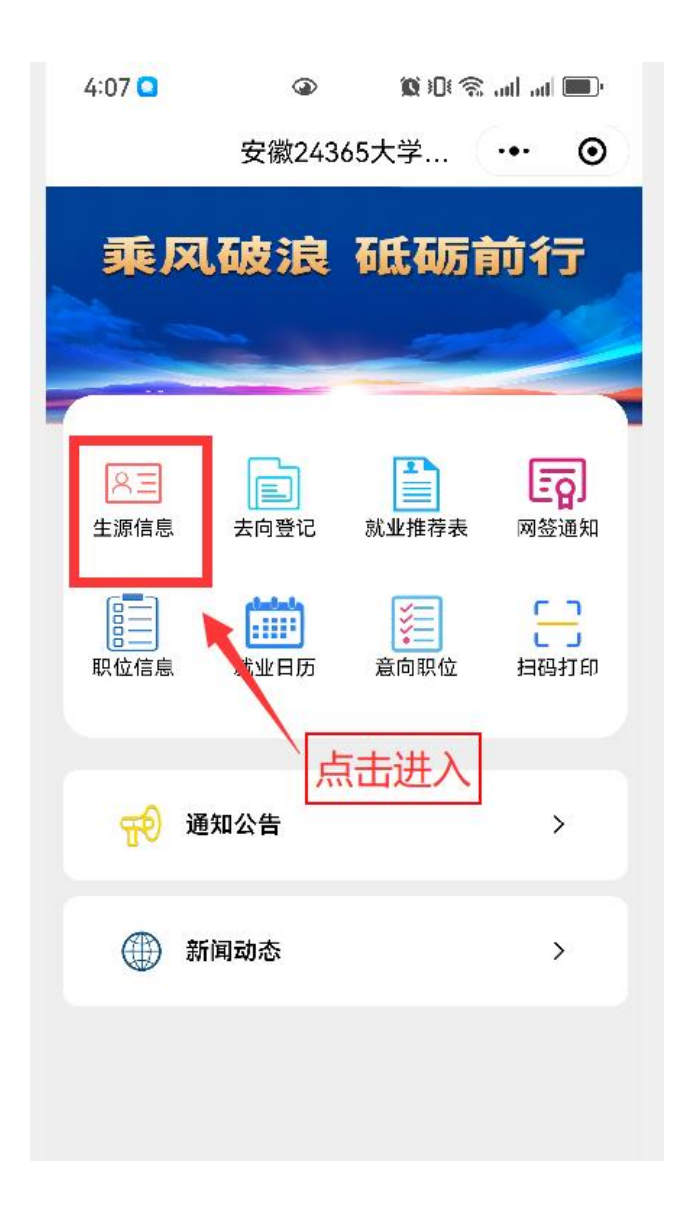

| く生源信見                                                       | । ••• ⊙        | 预计毕业日期存证均要填写。20冲音 |
|-------------------------------------------------------------|----------------|-------------------|
| ① 请同学认真核对并按要求填写下列每项内容                                       |                |                   |
| 1.务必维护与确认【生源所在地】,否则直接影响档案<br>转寄登记;<br>2.若信息有误且不能修改,请选择信息反馈。 |                | S₀ 本人及家庭联系方式      |
| □ 学籍信息                                                      |                |                   |
| 姓名:                                                         | 张志远            | 联系电话:             |
| 性别:                                                         | 男 >            | 电子邮箱:             |
| 学号:                                                         | 22703101       | QQ:               |
| 考生号:                                                        | 22340323151242 | 之 <b>호</b> 판조口汪.  |
| 学历:                                                         | 🔰 专科 >         | 家庭联系电话:<br>       |
| 灰色学段无法修改                                                    | 23如有错误,        | 详细地址:             |
| 请联系就业中心                                                     | 艺术设计学院 >       |                   |
| 班级名称: 建筑制                                                   | 饰工程技术221 >     |                   |
| 专业名称: 建                                                     | 筑装饰工程技术>       |                   |
| 信息反馈                                                        | 确认并保存          | 信息反馈              |

## 第三步:确认并保存/信息反馈

如所有信息无误,点击"确认并保存",如有无法修改的信息,反馈 给辅导员联系就业指导中心修改,或点击信息反馈,提交正确信息。

| QQ:             |       |  |
|-----------------|-------|--|
| 家庭联系电话:         |       |  |
| 详细地址:<br>信自王语占丰 |       |  |
| 信息有健且无法修        | 多改    |  |
| 信息反馈            | 确认并保存 |  |